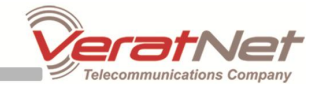

## Uputstvo za podešavanje ADSL rutera Kasda KW8515A

Značenje LED indikatora

Sadržaj Vašeg pakovanja

- Jedan WiFi ruter
- Jedan DC strujni adapter
- Jedan RJ-45 (mrežni) kabl
- Dva RJ-11 (telefonska) kabla
- Jedan ADSL spliter

| LED                                                 | Funkcija                                                  |  |  |  |  |  |
|-----------------------------------------------------|-----------------------------------------------------------|--|--|--|--|--|
| PWR                                                 | Uključena: Uključen uređaj                                |  |  |  |  |  |
|                                                     | Isključena: Uređaj ugašen                                 |  |  |  |  |  |
|                                                     | Uključena: LAN link uspostavljen                          |  |  |  |  |  |
| FTH1-4                                              | Treperi: ADSL saobraćaj na LAN portu                      |  |  |  |  |  |
| E                                                   | Isključena: Nema linka na LAN portu                       |  |  |  |  |  |
|                                                     | Uključena: Uključena bežična mreža                        |  |  |  |  |  |
| WI AN Treperi: Saobraćaj preko bežične mreže        |                                                           |  |  |  |  |  |
|                                                     | Isključena Isključena bežična mreža                       |  |  |  |  |  |
|                                                     | Uključena: ADSL link uspostavljen i aktivan               |  |  |  |  |  |
| DSL Treperi brzo: Pokušaj uspostavljanja ADSL linka |                                                           |  |  |  |  |  |
|                                                     | Treperi sporo: Nema ADSL linka                            |  |  |  |  |  |
|                                                     | Uključena: Uspostavljena konekcija                        |  |  |  |  |  |
| INET                                                | Treperi: Prenos IP saobraćaja                             |  |  |  |  |  |
|                                                     | Isključena: Isključen ruter ili izgubljena ADSL konekcija |  |  |  |  |  |
|                                                     |                                                           |  |  |  |  |  |
|                                                     |                                                           |  |  |  |  |  |
| WPS                                                 | Treperi: Pokušaj uspostavljanja WPS konekcije             |  |  |  |  |  |
|                                                     | Ugašena: WPS tunkcija isključena                          |  |  |  |  |  |

## FIZIČKO POVEZIVANJE ADSL WIRELESS RUTERA

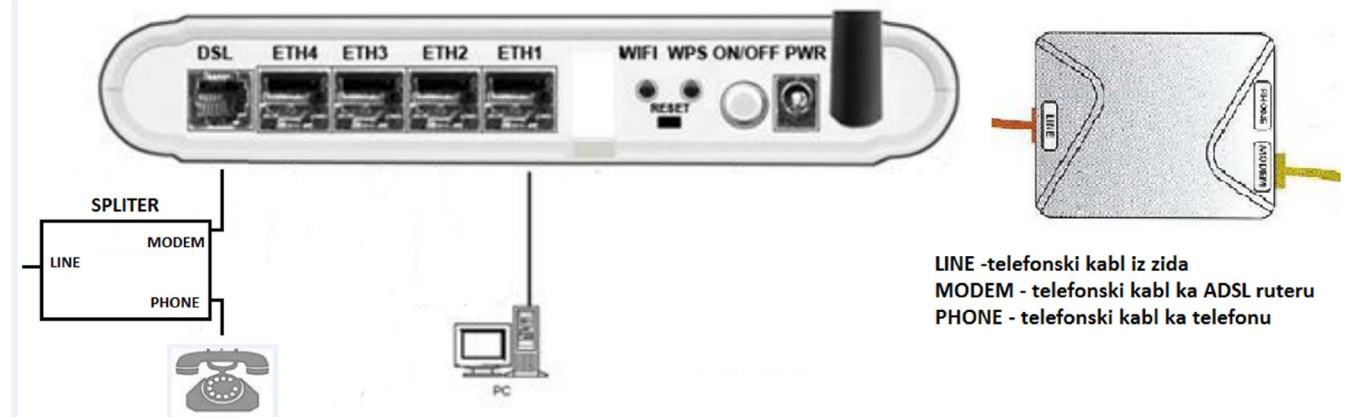

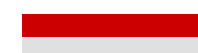

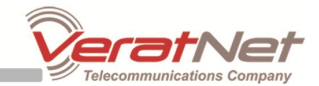

## KONFIGURISANJE RUTERA

Vašem ruteru pristupate pomoću web browsera (Google Chrome, Mozilla Firefox, Opera...). U adresnom bar-u browsera potrebno je ukucati IP adresu rutera: <u>192.168.1.1</u>

Parametri za pristup ruteru su:

Username: admin Password: admin

Kliknite na Advanced Setup -> WAN Service, zatim na dugme Edit (slika ispod).

| Wide Are | a Network | (WAN) | Service | Setup |
|----------|-----------|-------|---------|-------|
|----------|-----------|-------|---------|-------|

Choose Add, Remove or Edit to configure a WAN service over a selected interface.

| Interface | Description  | Туре  | Vlan8021p | VlanMuxId | Igmp     | NAT     | Firewall | IPv6     | Mld      | Remove | Edit |
|-----------|--------------|-------|-----------|-----------|----------|---------|----------|----------|----------|--------|------|
| ppp0.1    | pppoe_0_8_35 | PPPoE | N/A       | N/A       | Disabled | Enabled | Enabled  | Disabled | Disabled |        | Edit |

U polju PPP Username unesite Vaše korisničko ime u obliku email adrese (vašusername@verat.net), u polju PPP Password šifru od Vašeg ADSL naloga. Zatim kliknite na dugme Next pa na dugme Apply/Save.

| PPP Username:          | vašusername@verat.net |   |
|------------------------|-----------------------|---|
| PPP Password:          | •••••                 |   |
| PPPoE Service Name:    | VeratNet              |   |
| Authentication Method: | PAP                   | • |
| Authentication Method: | PAP                   | • |

## ZAŠTITE WIRELESS MREŽE

Zaštitu wireless rutera vršite odlaskom na Wireless -> Security. U polju Select SSID unesite ime bežične mreže, u polju WPA/WAIP passphrase unesite šifru (šifra mora da sadrži najmanje 8 karaktera). Zatim kliknite na dugme Apply/Save .

| Select SSID:              | verativet-ADSL |                       |
|---------------------------|----------------|-----------------------|
| Network Authentication:   | Mixed WPA2/W   | PA-PSK -              |
| WPA/WAPI passphrase:      | ****           | Click here to display |
| WPA Group Rekey Interval: | 0              |                       |
| WPA/WAPI Encryption:      | TKIP+AES -     |                       |
| WEP Encryption:           | Disabled 👻     |                       |

Za dodatne informacije možete pozvati korisnički servis na broj (011) 3605-338.

Društvo za telekomunikacije Verat d.o.o Bulevar vojvode Mišića 37, 11000 Beograd tel: 011 3605 300 | fax: 011 3605 330 | email: office@office.verat.net | web: www.verat.net

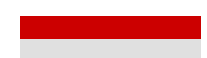